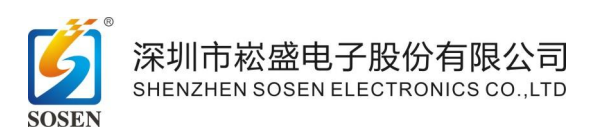

# SosenProgrammer 快速操作指南 V1.2

# 1. 编程器与 LED 驱动器接线

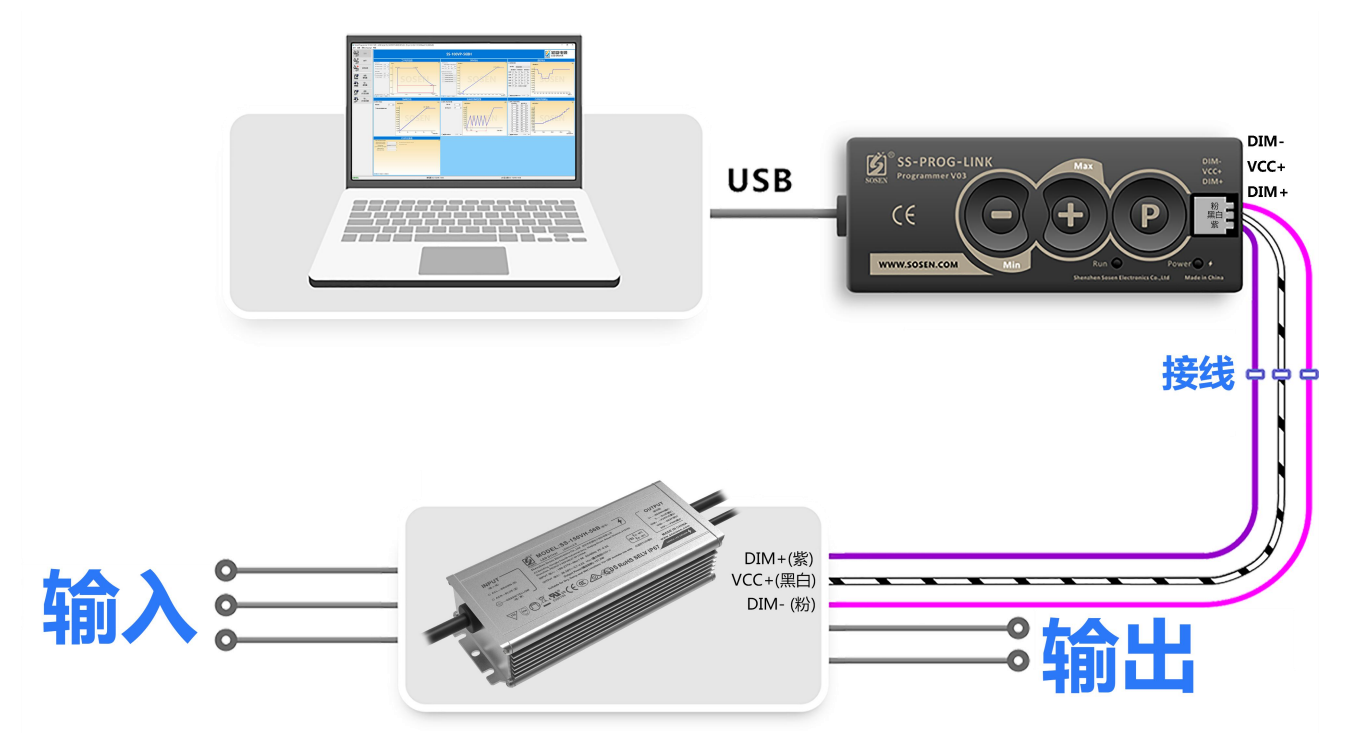

图 1

调光线颜色可能会出现更换,最好是根据编程器与 LED 驱动器的丝印来区分线序:

编程器的 DIM- 对应 LED 驱动器的 DIM-;

编程器的 VCC+ 对应 LED 驱动器的 VCC+;

编程器的 DIM+ 对应 LED 驱动器的 DIM+。

编程器接入电脑 USB 端口,编程器对 LED 驱动器进行识别,并有声音提示:

a.连接正确提示音:"嘀"一声。

b.编程器与 LED 驱动器连接失败:连续"嘀嘀嘀~嘀嘀嘀~..."三连声。

c.编程器与 LED 驱动器软件版本不匹配: "嘀嘀嘀嘀" 四连声。

深圳市崧盛电子股份有限公司 Tel: 0755-29358806

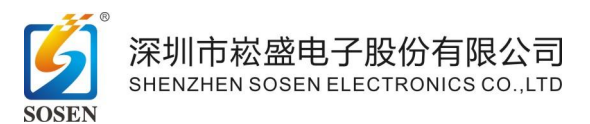

### 请确保以上步骤操作正确,再进行下面的操作。

### 2. 在线编程

在线编程操作流程: 打开软件->连接->读取 LED 驱动器/加载机型默认值 ->修改参数->写入 LED 驱动器

(1) 连接、读取 LED 驱动器、写入 LED 驱动器,如图 3,在框图位置①处。

连接时,请确认端口号是否正确(正确为 USB Serial Port (COM x)),如未出现 USB Serial Port (COM x)请先安装串口驱动,如图 2。

| 丌中口建約 | Ż                       |   |    |         |   |
|-------|-------------------------|---|----|---------|---|
| 端口    | USB Serial Port (COM27) |   |    |         | ~ |
| 波特率   | 38400                   | ~ |    | 安装USB驱动 |   |
| 校验位   | None                    | ~ |    | 设备管理器   |   |
| 数据位   | 8                       | ~ |    |         |   |
| 停止位   | 0                       | ~ |    |         |   |
|       | 确定                      |   | 取消 | 默认值     |   |

图 2

如果想恢复机型的默认参数,可以点击"加载默认机型",如图3,鼠标左键单击框图位置20处,选择对应机型。

(2) 修改参数,可设置电流输出,定时调光等设置,如图3,在框图位置3处。

(3) 写入 LED 驱动器时,请确认选定的型号与已连接的 LED 驱动器型号保持一致(如图3,框图位置④处),否则编程器会拒绝编程并报错。

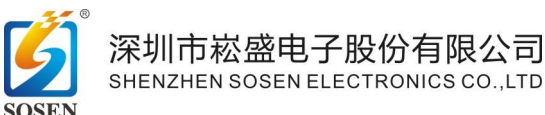

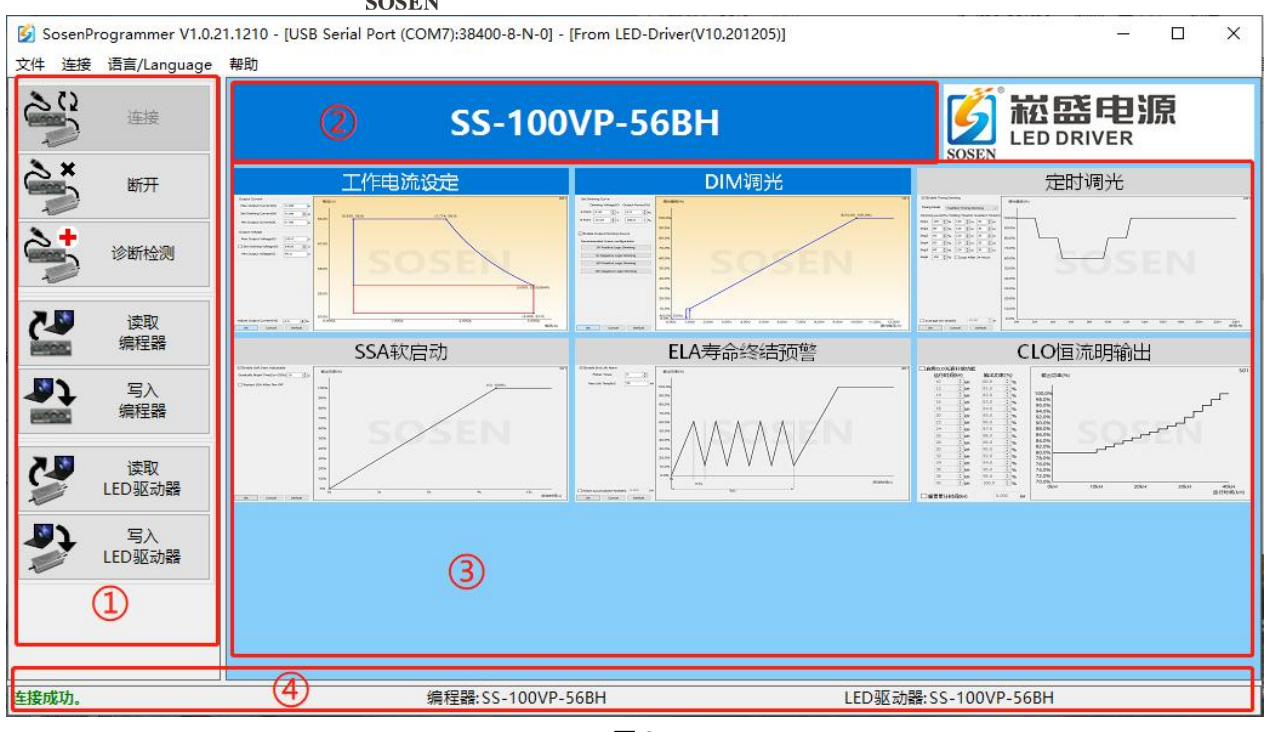

图 3

# 3. 离线编程

3.1 制作离线编程器

制作离线编程流程: 打开软件->连接->读取 LED 驱动器/加载默认机型值->修

### 改参数->写入编程器

前四个步骤与在线编程一样,最后一步为写入编程器,做好该机型的离线编程器。

3.2 批量编程

离线烧录流程:制作完成的离线编程器->USB供电->按"P"键编程

**写入编程器的型号与 LED 驱动器型号必须一致**,才能写入成功,否则编程器将报错,检 查型号是否一致如图 3,框图位置**④**处。

按"**P**"键,对 LED 驱动器进行离线编程,编程完成后,换其他待编程 LED 驱动器,重复此操作。

注意:编程成功提示音:"嘀嘀"两声。

深圳市崧盛电子股份有限公司 Tel: 0755-29358806

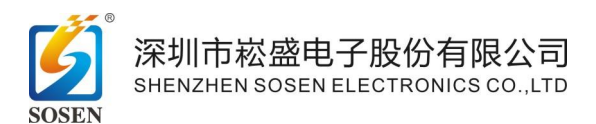

4. NFC 模式 LED 驱动器编程

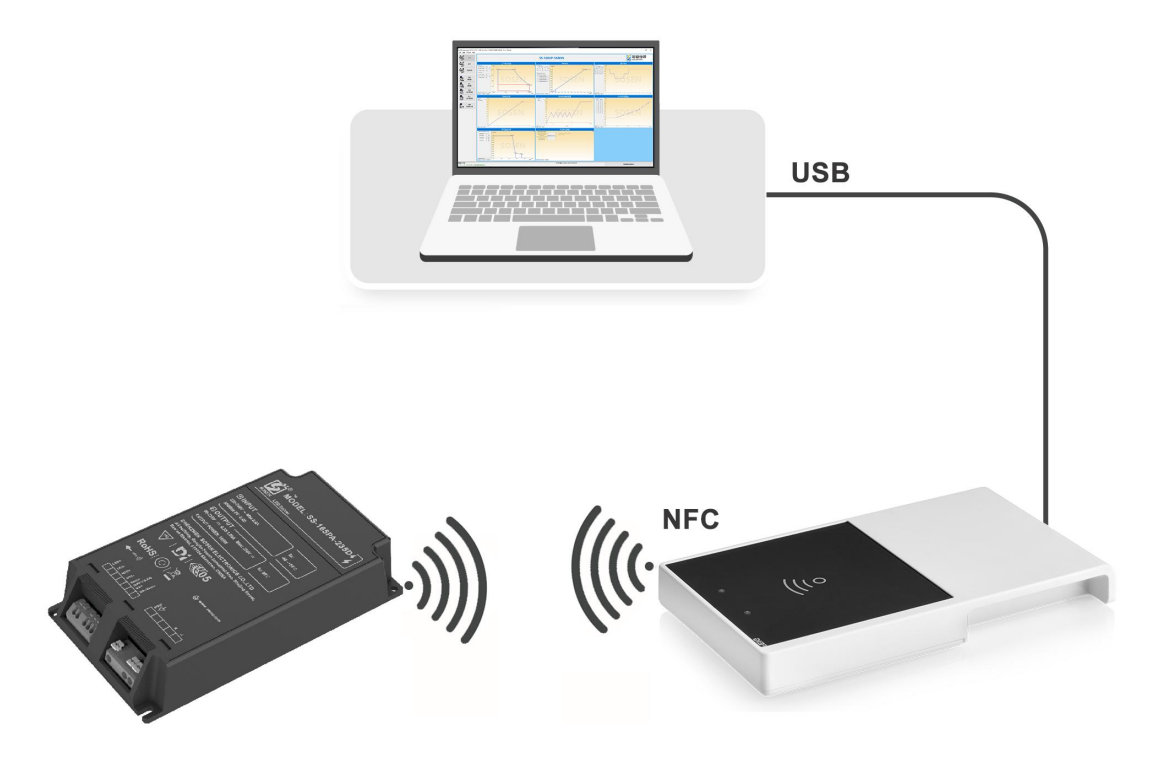

NFC 模式 LED 驱动器编程连接线示意图

4.1 NFC 阅读器介绍

本软件支持的 NFC 阅读器型号有:

- 1. FEIG ID CPR30+阅读器。
- 2. FEIG ID ISC.PRH101-USB 阅读器。

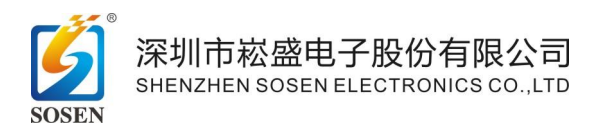

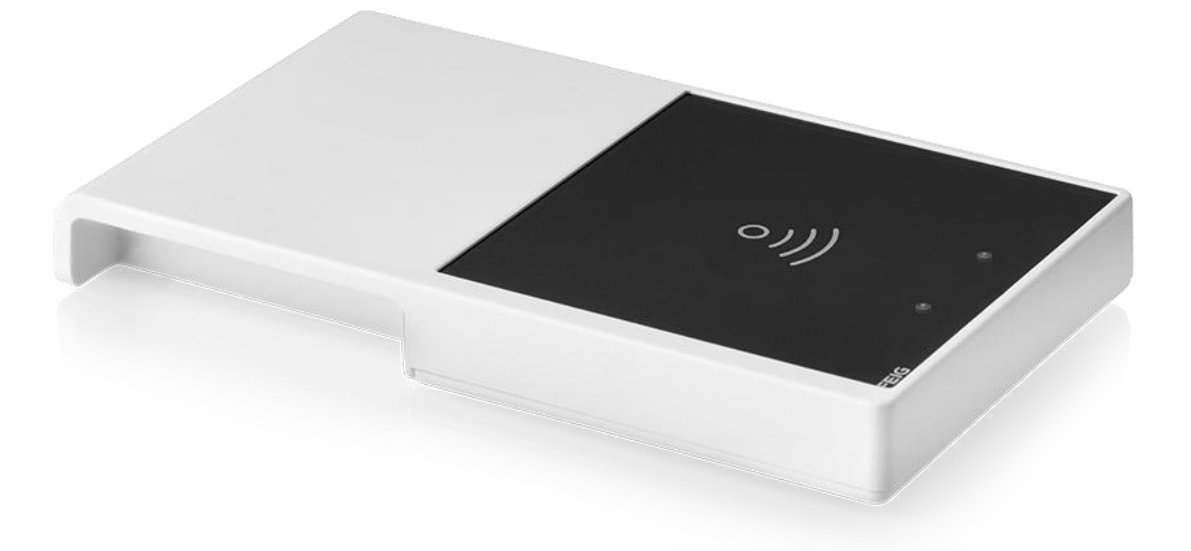

FEIG ID CPR30+阅读器

深圳市崧盛电子股份有限公司 Tel: 0755-29358806

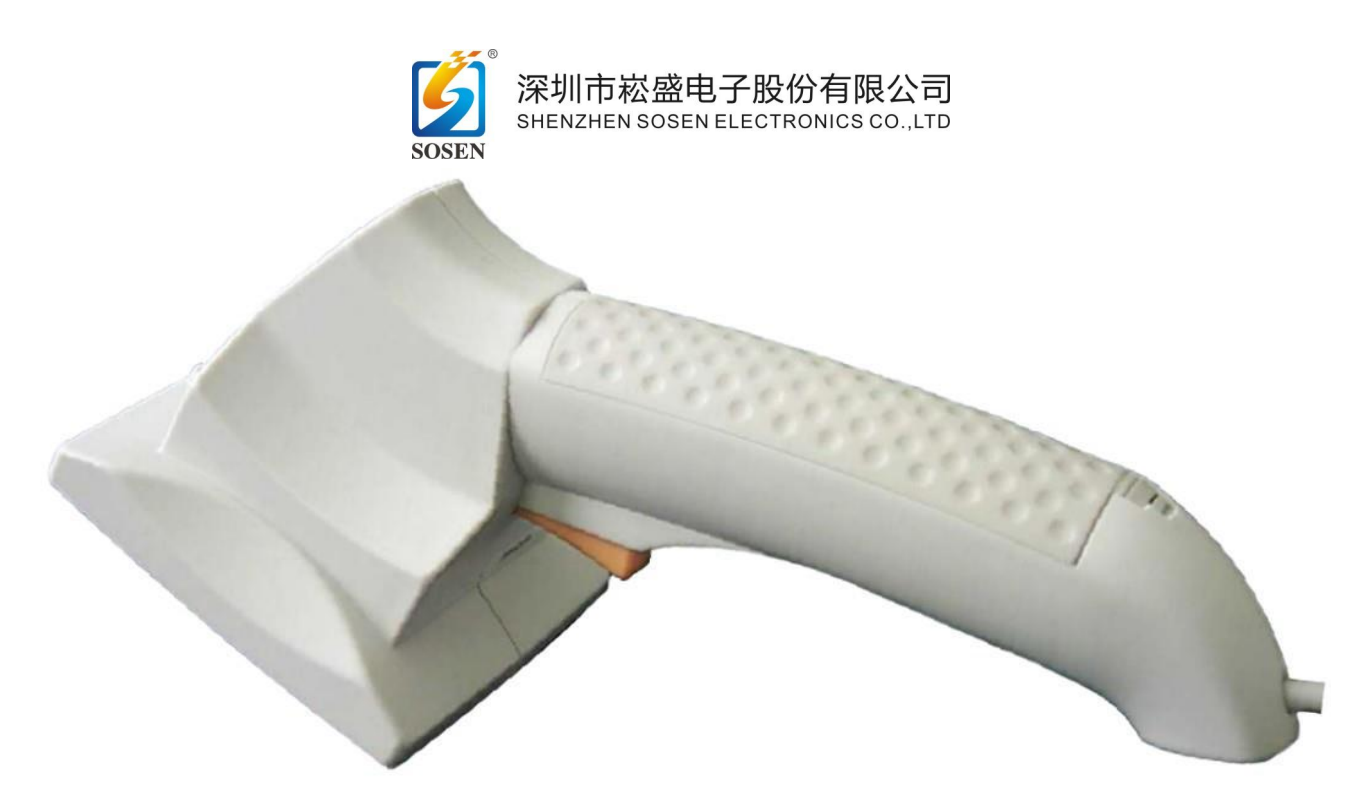

#### FEIG ID ISC.PRH101-USB 阅读器

#### 4.2 NFC 阅读器与 LED 驱动器连接

将 NFC 阅读器接入电脑 USB 端口,点击软件"连接"按钮,显示"读卡器连接成功", 表示阅读器连接成功。

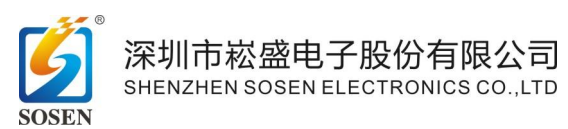

| SosenProgramm<br>文件 连接 语言/Lar | r V1.2.23.0425 - [NFC: ID ISC.PRH101-U::29B87331] - [Administrator]<br>guage 帮助 | – 🗆 X      |
|-------------------------------|---------------------------------------------------------------------------------|------------|
| 達接                            | 加载机型默认值                                                                         |            |
| <b>*</b> ###                  |                                                                                 |            |
| <b>会</b> (2) 新松               | 1. 硬件接线检查:<br>>连接LED驱动器调光编程线                                                    | ;          |
| 读取 编程器                        | >连接编程器USB线;<br>编程器 "滴"一声表示正确。                                                   |            |
| 「写入<br>編程器                    | 2. 软件编程操作:                                                                      |            |
| 達取<br>LED 驱动                  | >点击"连接";<br>>点击"读取LED驱动器"或                                                      | "加裁机型默认值": |
| 写入<br>LED驱动                   | >修改参数;<br>>点击"写入LED驱动器"。                                                        |            |
|                               |                                                                                 |            |
| 读卡器连接成功。                      | 编程器:无机型                                                                         | LED驱动器:无机型 |

将 LED 驱动器近场通讯区域靠近 NFC 阅读器近场通讯区域, 点击软件 "读取 LED 驱动器"

#### 按钮,显示"读取 LED 驱动器机型参数成功",表示读取 LED 驱动器成功。

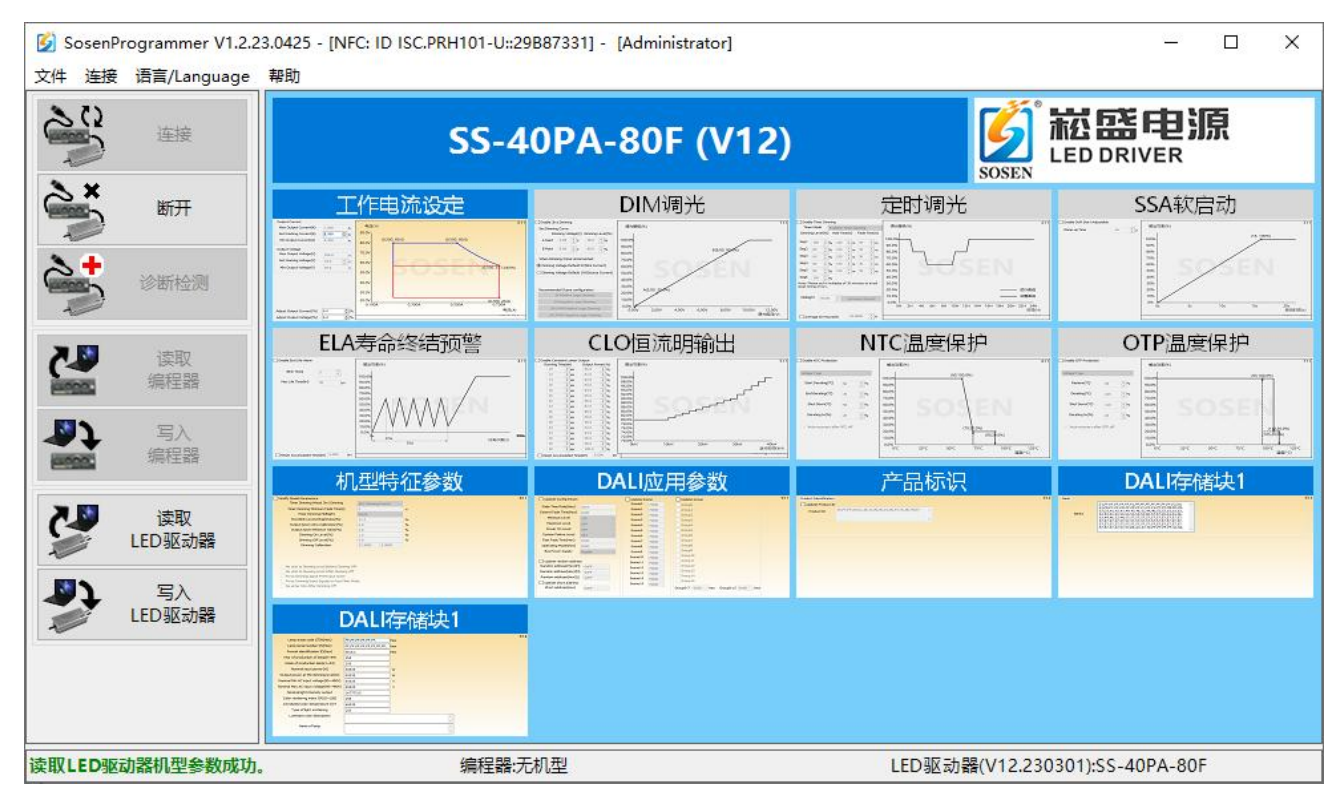

深圳市崧盛电子股份有限公司 Tel: 0755-29358806

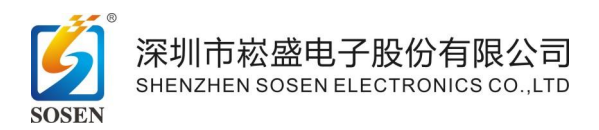